## <ソフトウェアアップデート手順>

1:新ソフトウェアでご使用いただくためにはasioドライバーも最新にしていただく必要がございます。 弊社ホームページよりダウンロードしてインストールをお願いいたします。 ※WindowsPCがインターネットに接続されている必要があります。

2: Windowsのスタートボタンをクリックし、SPECフォルダーから「SPEC Diretta ASIO」を選択してください。

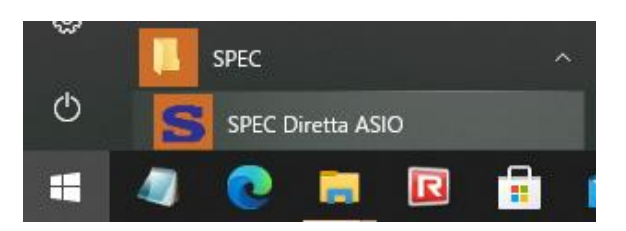

3:「Diretta ASIO Configure」が起動しますので「update」をクリックします。旧Ver.では「config」をクリックします。

| D Diretta ASIO configure                  | $\times$ |
|-------------------------------------------|----------|
| Connect Target SPEC_Bridge_ v cance       | I        |
| find update default debug save            |          |
| Phase Normal V Target Configurator config | ,        |
| SPEC Diretta (ASIO                        | .E       |

※Target ConfiguratorはRMP-UB1のWi-Fi設定で使用します。 ※Phaseは通常"Normal"で使用してください。

4:「Update」画面が起動しますのでUpdate TargetIC「SPEC\_Bridge\_xxx」と表示されていることを確認してください。

| D Update                   | $\times$       |
|----------------------------|----------------|
| Update Target              |                |
| SPEC_Bhage                 | close          |
| Current : lucia_1_97_14    | check          |
| Update : V                 | update         |
| Update Host                |                |
| Current : SPECASIO_1_104_1 | check          |
| Update : V                 | update         |
| Complete Get               | Target Version |

5:「Check」をクリックして新しいファームウェアがある場合Updateの箇所にCurrentの表示と異なる表示 (数値が大きいもの)が表示されます。 表記された数値が大きい場合新しいファームがありますので「Update」をクリックしてください。 ※ドライバーの更新も必要な場合がありますのでHPで確認してください。

| D Update                      |   | ×      |
|-------------------------------|---|--------|
| Update Target<br>SPEC_Bridge_ | ~ | close  |
| Current : [lucia_1_97_14      |   | check  |
| Update : 2_104_4              | ~ | update |
| Update Host                   |   |        |
| Current : SPECASIO_1_104_1    |   | check  |
| Update :                      | ~ | update |
| Complete Download Update List |   |        |

6:ファームウェアのダウンロードが開始されアップデートされます。(2~5分程度かかります。) 完了すると「Ready:xx」と表示されますのでOKボタンを押してください。 Complear Reboot Targetと表示されていることを確認の上「Close」をクリックして終了してください。

| D Update        |                 |          | ×                       |
|-----------------|-----------------|----------|-------------------------|
| Update Target   |                 | ~        |                         |
| SPEC_Bridge_    | 🖸 diretta_asi 🗙 |          | close                   |
| Undate: 0.404.4 | Ready : 2 104.4 |          | check                   |
| Update Host     | heady . 2_104_4 | ~        | update                  |
|                 | ОК              |          |                         |
| Undate:         | 0_1_10+_1       |          | check                   |
| opuate.         |                 | Complete | update<br>Reboot Target |
|                 | 9               | Complete | Reboot larget           |

以上でアップデート完了となります。